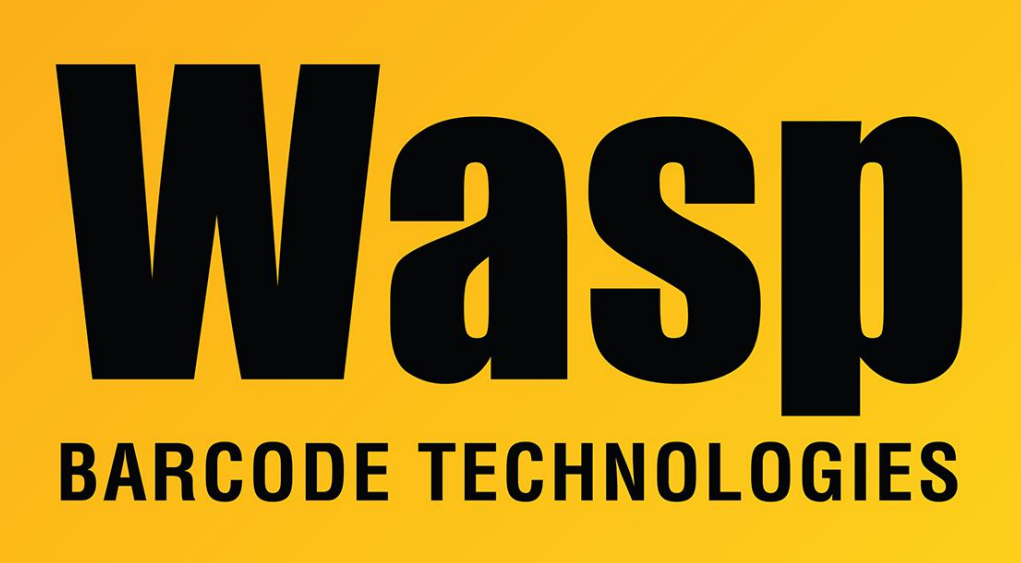

Portal > Knowledgebase > Hardware > MobileAsset v7 on a mobile device: Switching database, or respecifying the Service URL

## MobileAsset v7 on a mobile device: Switching database, or respecifying the Service URL

Scott Leonard - 2017-04-10 - in Hardware

1. After having logged into MobileAsset v7 on a mobile device, how to re-specify the Service URL or switch database?

Windows Mobile Device: At the login screen, tap Switch Database (at the bottom).Android: At the login screen, pinch (two-finger gesture).iOS: Tap the gear icon (upper right), then tap Switch Database.

2. On the Switch Database screen, how to change values?

Windows Mobile Device:

box around field name = locked no box around field name = editable How to change state: Tap the field name to lock/unlock

## Android:

bold = locked
not bold = editable
How to change state: tap the field name once

## iOS:

Yellow = locked

Black = editable

How to change state: tap and hold the field name or value until it changes